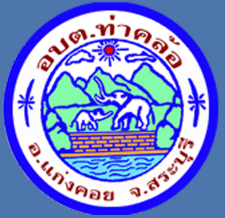

## คู่มือการใช้งาน ระบบการใช้บริการ e-Service

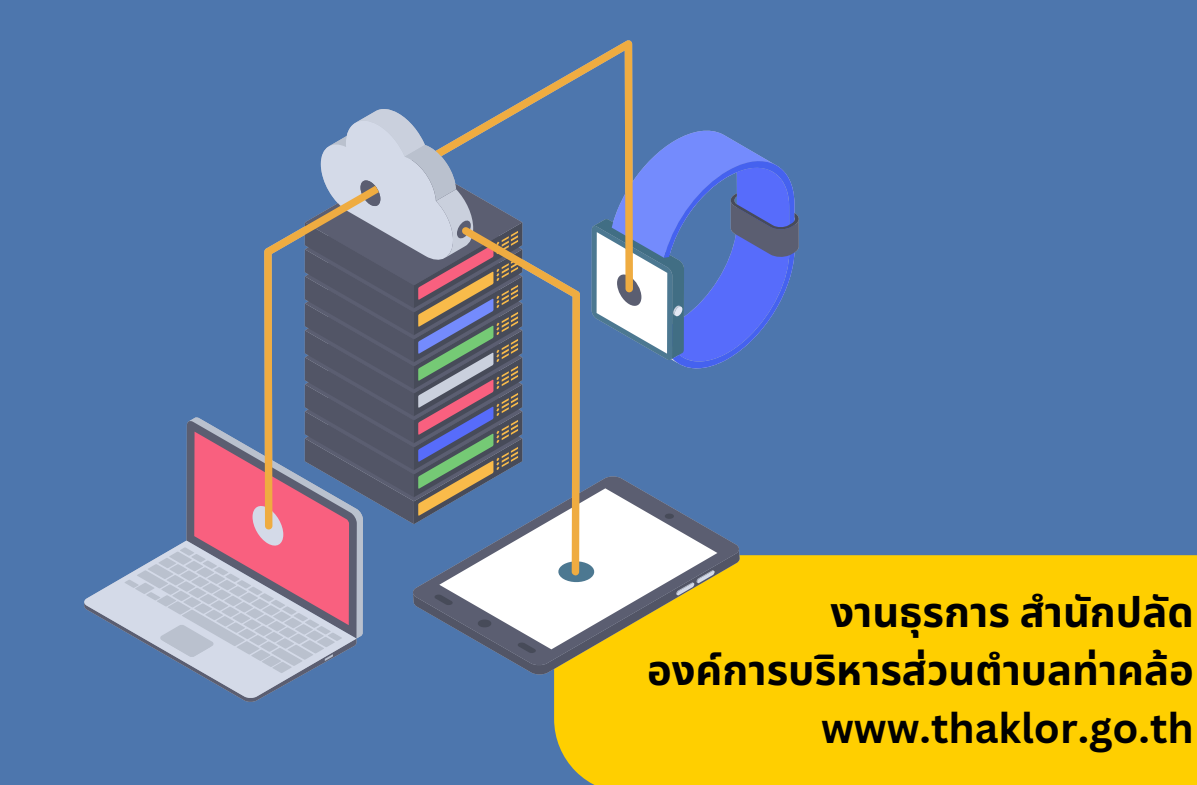

# คำนำ

e-service คือ ระบบบริการประชาชนผ่านอิเล็กทรอนิกส์ Online โดยเป็นการอำนวยความ สะดวกให้แก่ประชาชนสำหรับบริการด้านต่าง ๆ ของหน่วยงานของรัฐ เช่น การเสียภาษี/ค่าธรรมเนียม การจด ทะเบียน และการยื่นคำร้อง เป็นต้นกล่าวได้ว่า e-service เป็นเป้าหมายหลักของทุกประเทศที่มุ่งพัฒนา บริการของภาครัฐให้ประชาชนเข้าถึงได้ โดยผ่านทางอิเล็กทรอนิกส์เพื่อให้เกิดรัฐบาลอิเล็กทรอนิกส์อย่าง เป็นรูปธรรม การพัฒนาช่องทางใหม่ ในการให้บริการอิเล็กทรอนิกส์นั้น โดยใช้ช่องทางที่ใช้ อินเทอร์เน็ต เป็นซัวกลางในการติดต่อและให้บริการกับประชาชน การให้บริการอิเล็กทรอนิกส์ภาครัฐผ่านช่องทาง อินเทอร์เน็ตสามารถทำได้หลาก หลายรูปแบบและมีความซับซ้อนในระดับที่แตกต่างกันตามเทคโนโลยี และ สถาปัตยกรรมเครือข่ายอินเทอร์เน็ตที่มีการปรับปรุงและพัฒนาอย่างต่อเนื่อง ทำให้เกิดช่องทางใหม่ ๆ ให้ประชาชนสามารถเลือกใช้เพิ่มขึ้นอยู่ตลอดเวลา

องค์การบริหารส่วนต่ำบลท่าคล้อ จึงได้พัฒนาระบบ www.thaklor.go.th ให้มีความทันสมัย และมีความพร้อมในการให้บริการประชาชนในการยื่นเรื่องผ่านระบบออนไลน์ รองรับไทยแลนด์ 4.0 และเพื่อให้การบริการผ่านเว็บไซต์ขององค์การบริหารส่วนตำบล ท่าคล้อ มีความสมบูรณ์ ครบถ้วน สอดคล้องกับการดำเนินงานตามพระราชกฤษฎีกาว่าด้วยหลักเกณฑ์และวิธีการบริหารจัดการบ้านเมืองที่ดี พ.ศ.2546 การอำนวยความสะดวกและการตอบสนองความต้องการของประชาชน ในการจัดให้มีบริการ เชิงรุก เพื่อลดขั้นตอนการปฏิบัติงาน (One Stop Service) ศูนย์บริการจุดเดียว แบบเบ็ดเสร็จ ระบบให้บริการประชาชนแบบออนไลน์ ผ่านช่องทางเว็บไซต์ www.thaklor.go.th หัวข้อ One Stop Service ศูนย์บริการจุดเดียวแบบเบ็ดเสร็จ องค์การบริหารส่วนตำบลท่าคล้อ ขึ้น

> งานธุรการ สำนักปลัด องค์การบริหารส่วนตำบลท่าคล้อ 17 เมษายน 2567

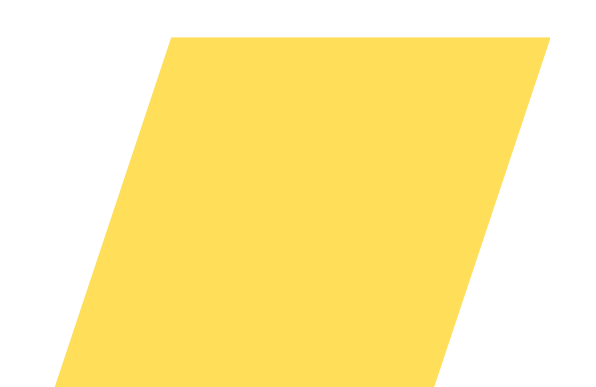

## สารบัญ

| • | ค้าน้ำ                                            |   |
|---|---------------------------------------------------|---|
| • | ขั้นตอนการขอรับบริการผ่านช่องทาง One Stop Service | 1 |
| • | ขั้นตอนการตรวจสอบผลการดำเนินงาน                   | 3 |

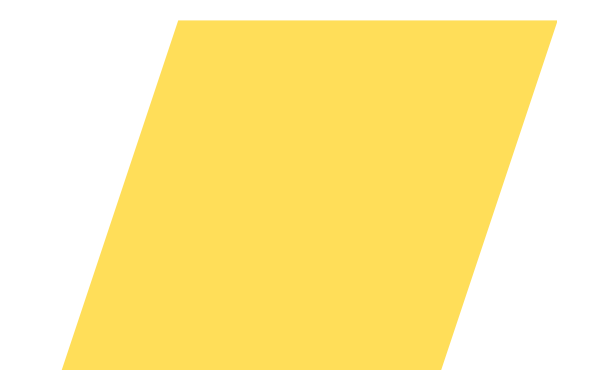

### ขั้นตอนการขอรับบริการผ่านช่องทาง One Stop Service

1

#### 1.เข้าสู่เว็บไซต์ **องค์การบริหารส่วนตำบลท่าคล้อ** www.thaklor.go.th

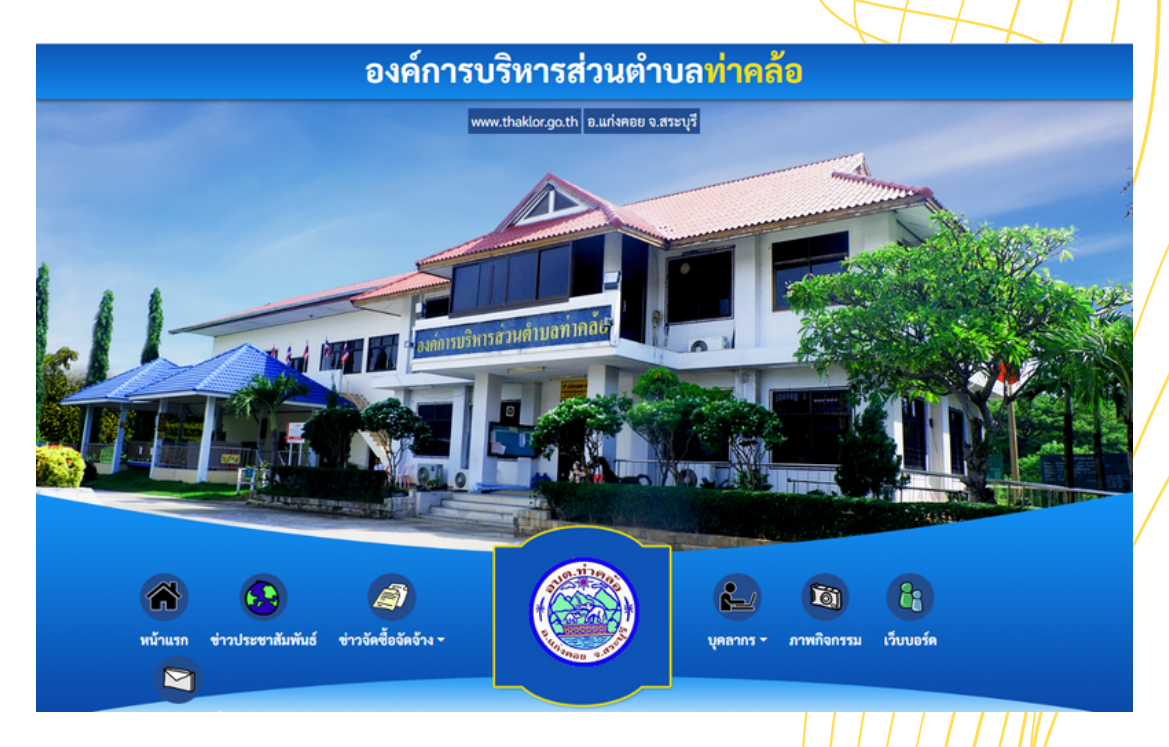

#### 2. คลิกที่แบนเนอร์ **One Stop Service**

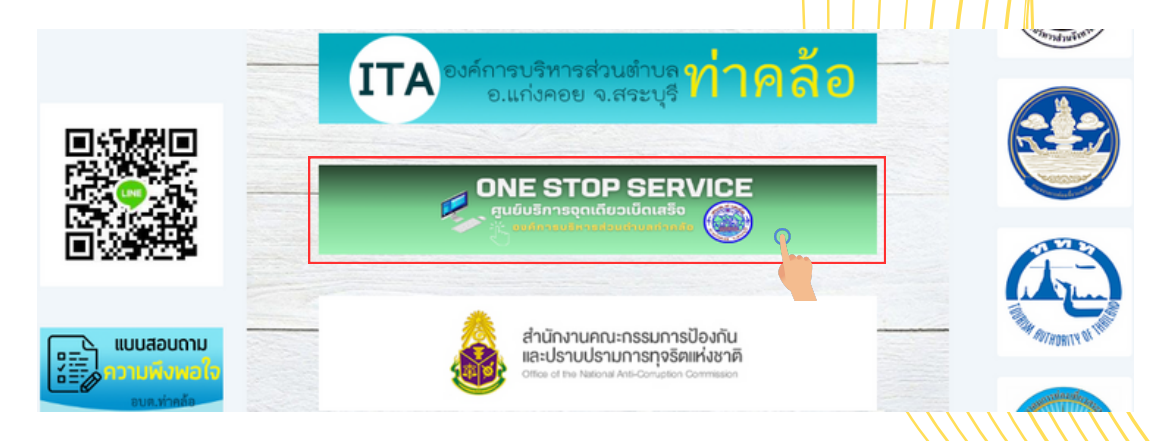

#### 2

3. เข้าสู่ระบบ One Stop Service จากนั้นเลือกบริการออนไลน์ที่ต้องการขอรับบริการ

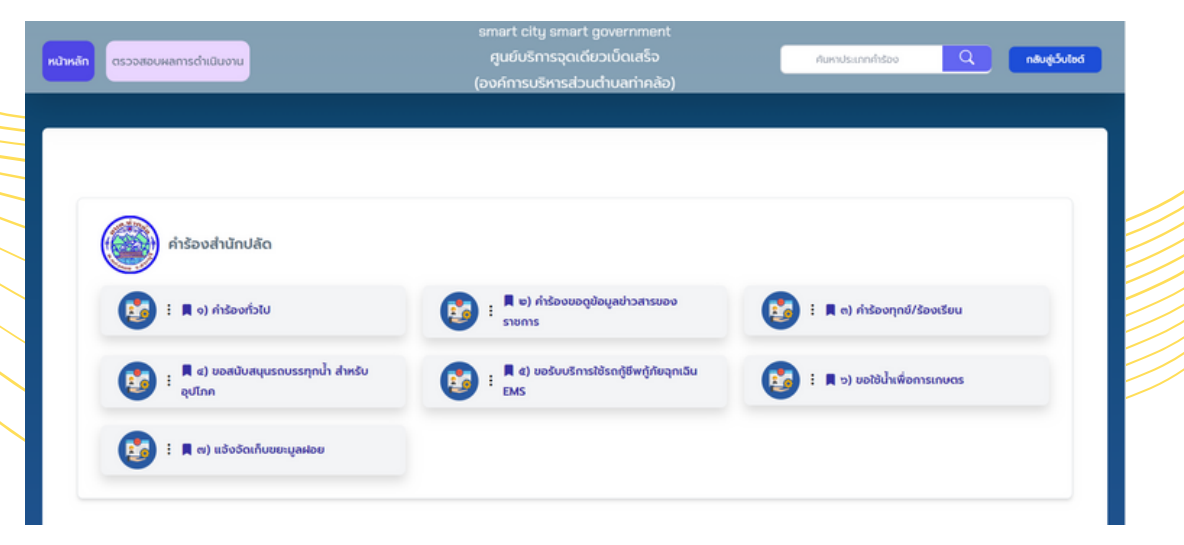

#### 4. กรอกข้อมูลให้ครบถ้วน ชัดเจน

| ชื่อผู้ชำระ*                                      |                       |  |     |
|---------------------------------------------------|-----------------------|--|-----|
|                                                   |                       |  |     |
| ที่อยู่*                                          |                       |  |     |
|                                                   |                       |  |     |
| ขำระภาษีค่าธรรมเนียมเก็บขยะมูลฝอย ( โปรคระบุ ซำระ | ประจำเดือน หรือปีใด ) |  | 1.8 |
|                                                   |                       |  |     |
| เลขบัตรประจำตัวประชาชน*                           |                       |  | 1.8 |
|                                                   |                       |  | 1.8 |
| เบอร์ติดต่อ*                                      |                       |  | 1.8 |
|                                                   |                       |  | 1.8 |
| อีเมล / Line ID                                   |                       |  |     |
|                                                   |                       |  |     |
| เวลาโอนเงิน (อ้างอิงจากสลิปธนาคาร)*               |                       |  |     |
|                                                   |                       |  |     |

5. เมื่อกรอกข้อมูลครบแล้ว ให้ผู้ขอรับบริการเลือก "ฉันไม่ใช่
 โปรแกรมอัตโนมัติ" และ "ยิมยอมให้เก็บข้อมูลส่วนบุคคล"
 จากนั้นคลิกที่ปุ่ม "ส่งข้อความ" เสร็จสิ้นการขอรับบริการ

| เวลาโอนเงิน (อ้างอิงจากสลิปธนา                                                                                                    | "(III)"                                                                                                    |   |  |
|----------------------------------------------------------------------------------------------------|----------------------------------------------------------------------------------------------------|---|--|
| รูปภาพหลักฐานการชำระเงิน *<br>เมือกไฟล์ ไม่มีไฟล์ที่เมือก                                                                                     |                                                                                                    |   |  |
| เงื่อนไข<br>1. กรุณาเซ็คข้อมูลการชำระเงินให้<br>2. กรุณาป้อนข้อมูลให้ครบทุกช่อง<br>3. ช้าทเง้าขอปืนยันข้อความทั้งหม<br>เลขบัตรประจำตัวประชาชา | ถูกต้อง<br>มิฉะนั้นจะไม่สามารถบันทึกได้<br>คะเป็นความจริง<br>สิงตามแลกรดำเว็บงานท์ก้องของล่าน)                                  |   |  |
|                                                                                                    | อันไม่ใช้ไม่ใช้ประเภาแอ้คโนมัล<br>เอาการเรื่อง<br>อันขอมให้เก็บข้อมูลส่วนบุคคล -นโยบายการกุ้มครองร้อมส่วนบุคคล (Privacy Policy) |   |  |
|                                                                                                    | ຕາມແມ                                                                                                    | 0 |  |
|                                                                                                    |                                                                                                    |   |  |

### ขั้นตอนการตรวจสอบผลการดำเนินงาน

3

#### 1. เลือกเมนู **"ตรวจสอบผลการดำเนินงาน"**

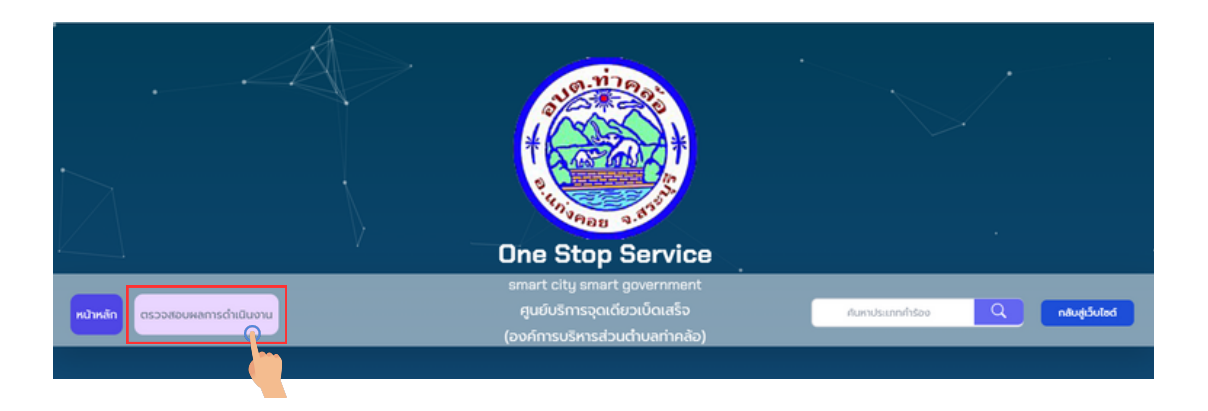

2. กรอก **"เลขบัตรประชาชน หรือ รหัสตรวจสอบ"** คลิกที่ **"ตรวจสอบ"** ระบบจะแสดงสถานะการดำเนินงาน ให้ผู้ขอรับบริการทราบ

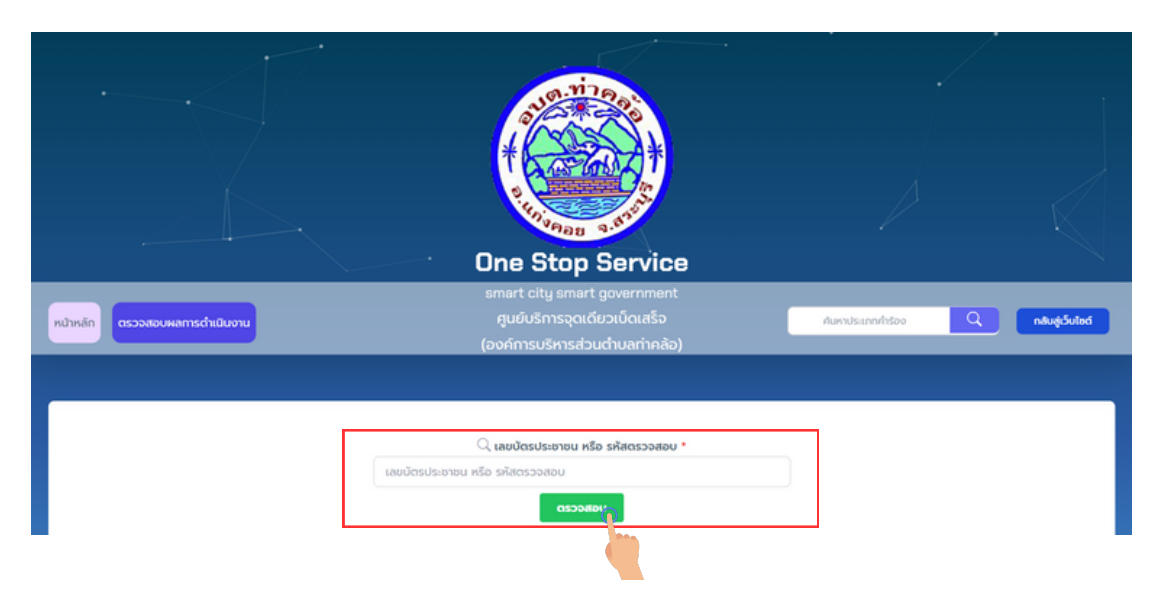

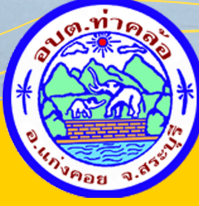

งานธุรการ สำนักปลัด องค์การบริหารส่วนตำบลท่าคล้อ
www.thaklor.go.th
saraban\_06190203@dla.go.th
0 3671 5427